Руководство по работе в электронной информационнообразовательной среде КНИТУ-КАИ

## Содержание

| 1     | Общие сведения                                                                                                    |
|-------|----------------------------------------------------------------------------------------------------|
| 2     | Получение доступа к электронной информационно-образовательной среде3                                                                                                 |
| 3     | Работа с основными пунктами электронной информационно-образовательной среды5                                                                                         |
| 3.1.  | Доступ к учебным планам, рабочим программам дисциплин (модулей), практик5                                                                                            |
| 3.2.  | Доступ к изданиям электронных библиотечных систем и электронным<br>образовательным ресурсам, указанным в рабочих программах                                          |
| 3.3.  | Фиксация хода образовательного процесса7                                                                                                    |
| 3.3.1 | .Расписание учебных занятий7                                                                                                    |
| 3.3.2 | . Результаты текущего контроля, промежуточной, итоговой и государственной<br>итоговой аттестации обучающихся8                                                        |
| 3.4.  | Проведение всех видов занятий, процедур оценки результатов обучения с<br>возможностью применения электронного обучения, дистанционных<br>образовательных технологий9 |
| 3.5.  | Электронное портфолио обучающегося, в том числе сохранение его работ,<br>рецензий и оценок на эти работы со стороны любых участников<br>образовательного процесса11  |
| 3.6.  | Взаимодействие между участниками образовательного процесса14                                                                                                    |
| 4     | Выход из личного кабинета обучающегося24                                                                                                    |
| 5     | Локальные нормативные документы и инструкции25                                                                                                    |

#### 1 Общие сведения

Электронная информационно-образовательная среда (ЭИОС) собой представляет совокупность электронных информационных И образовательных ресурсов, информационных и телекоммуникационных обеспечивающих технологий И средств, освоение обучающимися образовательных программ.

Использование ЭИОС в учебном процессе предусмотрено ФГОС ВО по всем направлениям подготовки бакалавриата, специалитета, магистратуры и аспирантуры.

Порядок формирования и функционирования ЭИОС в КНИТУ-КАИ, а так же ее структура регулируется «Положением об электроннообразовательной среде» П-7.1.3d-2018 (размещено на странице <u>Электронно-</u> <u>образовательная среда</u> в разделе "Образование" сайта КНИТУ-КАИ).

## 2 Получение доступа к электронной информационно-образовательной среде

Для начала работы в среде ЭИОС необходимо пройти процедуру авторизации на портале КНИТУ-КАИ (<u>http://kai.ru</u>). Порядок получения логинов, паролей и права доступа к программным подсистемам ЭИОС регламентируются «Корпоративной политикой КНИТУ-КАИ в сфере ИТ услуг» П-7.4/1900-2018.

Для входа в личный кабинет на портале КНИТУ-КАИ необходимо указать на ссылку «Войти». Во всплывающем окне введите свой логин и пароль и нажмите на кнопку «Войти» (рис. 1.1.).

3

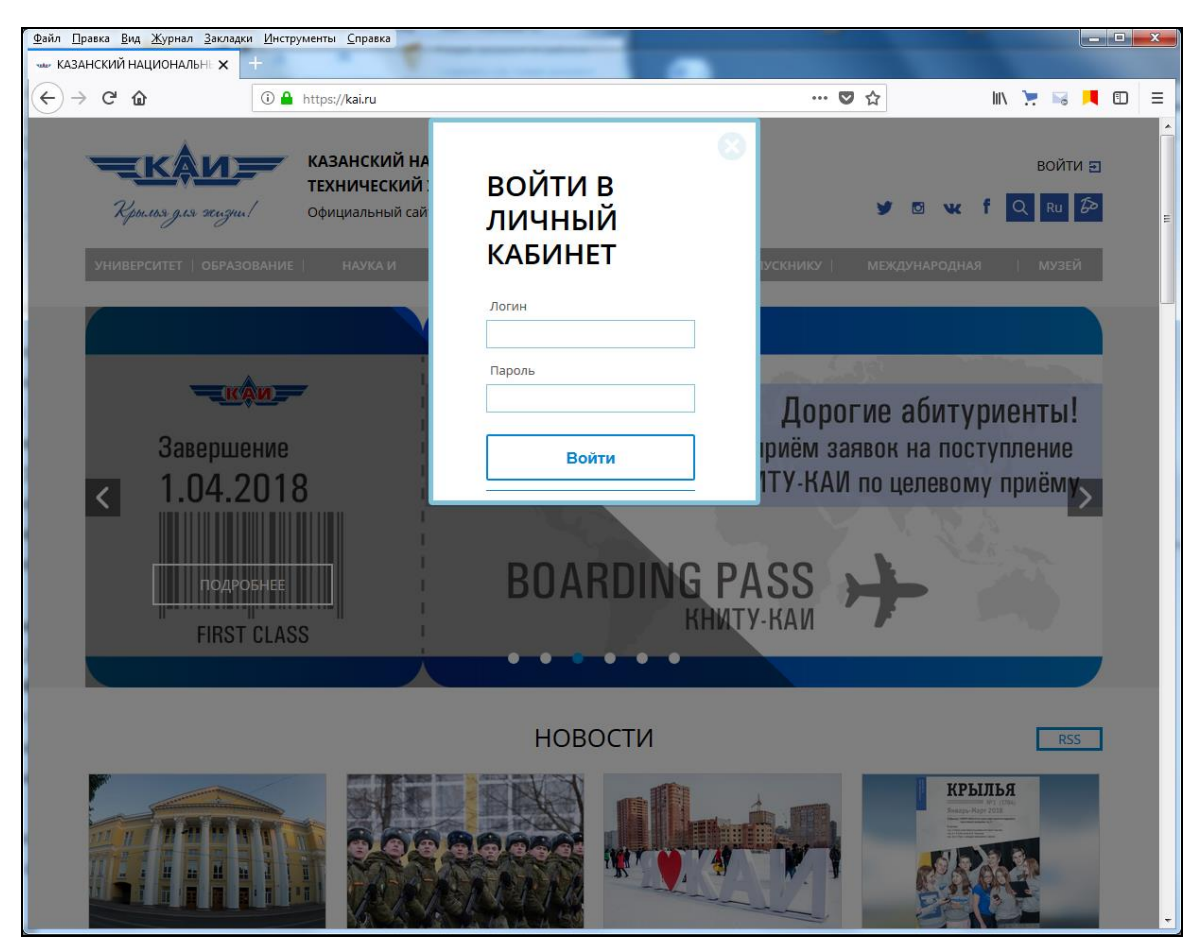

Рис. 1.1. Форма входа в ЭИОС

После прохождения авторизации в системе в правом верхнем углу страницы увидите фамилию, имя (рис. 1.2.).

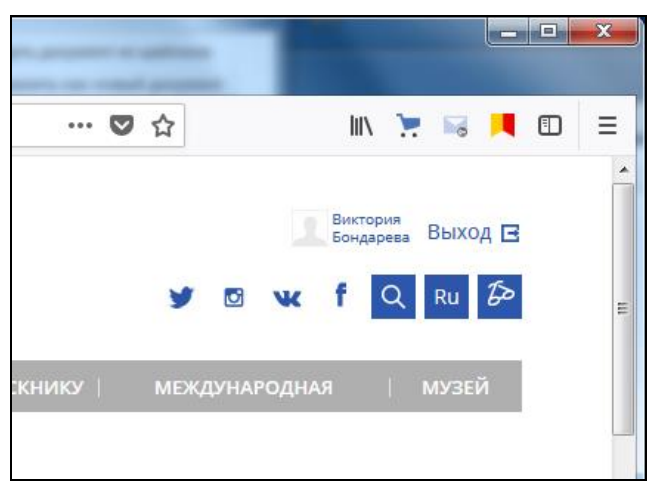

Рис. 1.2. Ссылка входа в личный кабинет

Для входа в личный кабинет необходимо нажать на ссылку со своей фамилией и именем. В личном кабинете обучающегося доступны сервисы:

- Обо мне
- Интернет-приемная
- Электронная библиотечная система
- Электронное портфолио
- Мои события
- Моя группа
- Аттестация
- Расписание
- Мои преподаватели
- Электронная почта
- Система электронного обучения
- Образовательная программа

## 3 Работа с основными пунктами электронной информационнообразовательной среды

# 3.1. Доступ к учебным планам, рабочим программам дисциплин (модулей), практик

Для просмотра электронных документов «учебных планов», «рабочих программ дисциплин», «рабочих программ практик» перейдите в личном кабинете к пункту меню «Образовательная программа» (рис. 2.1.).

| <u>Ф</u> айл <u>П</u> рав | вка <u>В</u> и | д <u>Ж</u> урнал <u>З</u> акладкі | и <u>И</u> нструменты <u>С</u> правка | -                              | C. LONG ALDER ALDER . Th                                  | · · ·              |                      |   | × |  |  |  |  |  |  |  |
|---------------------------|----------------|-----------------------------------|---------------------------------------|--------------------------------|-----------------------------------------------------------|--------------------|----------------------|---|---|--|--|--|--|--|--|--|
| 🛶 КАЗАН                   | СКИЙ Н         | ациональнь 🗙                      | 0 0 2 A 2                             | 1                              | "Brank, Brook, Brook, Brook, J. States, J.                | Bagenera -         |                      | - | _ |  |  |  |  |  |  |  |
| $(\leftarrow)$            | G,             | ŵ                                 | 🛈 🔒 https://kai.ru/grou               | p/guest/s                      | tudent/ucebnyj-plan                                       | 7 ☆                | III\ 🃜 🗟             |   | Ξ |  |  |  |  |  |  |  |
|                           | Личн           | ый кабинет / Сту                  | дент / Образовательная                | програм                        | ма                                                        |                    |                      |   | ^ |  |  |  |  |  |  |  |
|                           | _              |                                   |                                       |                                |                                                           |                    |                      |   |   |  |  |  |  |  |  |  |
|                           |                | Общие                             |                                       | *Есл                           | и в данном сервисе нет данных, а Вы уверены, что они дол: | жны быть - Вам нео | обходимо             |   |   |  |  |  |  |  |  |  |
|                           |                | Студент                           |                                       | обратиться в деканат/дирекцию. |                                                           |                    |                      |   |   |  |  |  |  |  |  |  |
|                           |                | Моя группа                        |                                       | 54                             | очестый план по направлению                               |                    |                      |   |   |  |  |  |  |  |  |  |
|                           |                | Аттестация                        |                                       | Образ<br>Учебн                 | ювательная программа<br>ый план, календарный график       |                    |                      |   |   |  |  |  |  |  |  |  |
|                           |                | Расписание                        |                                       |                                |                                                           |                    |                      |   |   |  |  |  |  |  |  |  |
|                           |                | May page 12                       |                                       | n.n.                           | Дисциплина                                                | Документ           | Наличие<br>документа |   |   |  |  |  |  |  |  |  |
|                           |                | мои препода                       | аватели                               | 1                              | Базы и банки данных и знаний                              | РПП                | Скачать              |   |   |  |  |  |  |  |  |  |
|                           |                | Электронная                       | почта                                 | 2                              | _                                                         | рпуд               | Скачать              |   |   |  |  |  |  |  |  |  |
|                           |                | Система элек                      | ктронного обучения                    | 3                              | Безопасность жизнедеятельности                            | ФОС(текущий)       | Скачать              |   |   |  |  |  |  |  |  |  |
|                           |                | Образовател                       | льная программа                       | мма 4                          |                                                           | рпуд               | Скачать              |   |   |  |  |  |  |  |  |  |
|                           |                |                                   |                                       | 5                              | Введение в профессиональную деятельность                  | ФОС(текущий)       | Скачать              |   |   |  |  |  |  |  |  |  |
|                           |                |                                   |                                       | 6                              | D                                                         | РПУД               | Скачать              |   |   |  |  |  |  |  |  |  |
|                           |                |                                   |                                       | 7                              | Вентиляция и кондиционирование                            | ФОС(текущий)       | Скачать              |   |   |  |  |  |  |  |  |  |
|                           |                |                                   |                                       | 8                              | F                                                         | рпуд               | Скачать              |   |   |  |  |  |  |  |  |  |
|                           |                |                                   |                                       | 9                              | тидрогазодинамика                                         | ФОС(текущий)       | Скачать              |   |   |  |  |  |  |  |  |  |
|                           |                |                                   |                                       | 10                             | 0                                                         | рпуд               | Скачать              |   |   |  |  |  |  |  |  |  |
|                           |                |                                   |                                       | 11                             | детали машин                                              | ФОС(текущий)       | Скачать              |   |   |  |  |  |  |  |  |  |
|                           |                |                                   |                                       |                                | Диагностика и обеспечение безопасности                    | рпуд               | Скачать              |   |   |  |  |  |  |  |  |  |
|                           |                |                                   |                                       | 13                             | технологических процессов и оборудования                  | ФОС(текущий)       | Скачать              |   |   |  |  |  |  |  |  |  |
|                           |                |                                   |                                       | 14                             | Иностранцый дали                                          | рпуд               | Скачать              |   |   |  |  |  |  |  |  |  |
|                           |                |                                   |                                       | 15                             | иностранный язык                                          | ФОС(текущий)       | Скачать              | 1 | - |  |  |  |  |  |  |  |

Рис. 2.1. Сервис «Образовательная программа»

Вкладка «Учебный план по направлению» позволяет обучающемуся получить доступ к электронным документам «образовательная программа», «учебный план», «учебный график» по направлению обучения.

По дисциплинам рабочего плана доступны следующие электронные документы: «рабочие программы», ФОС, «рабочие программы практик».

3.2. Доступ к изданиям электронных библиотечных систем и электронным образовательным ресурсам, указанным в рабочих программах

Для начала работы с электронно-библиотечной системой необходимо перейти в личном кабинете к пункту меню «Электронная библиотека». Электронные образовательные ресурсы, указанные в рабочих программах дисциплин, находятся в электронной библиотечной системе КНИТУ-КАИ

### (рис. 2.2.).

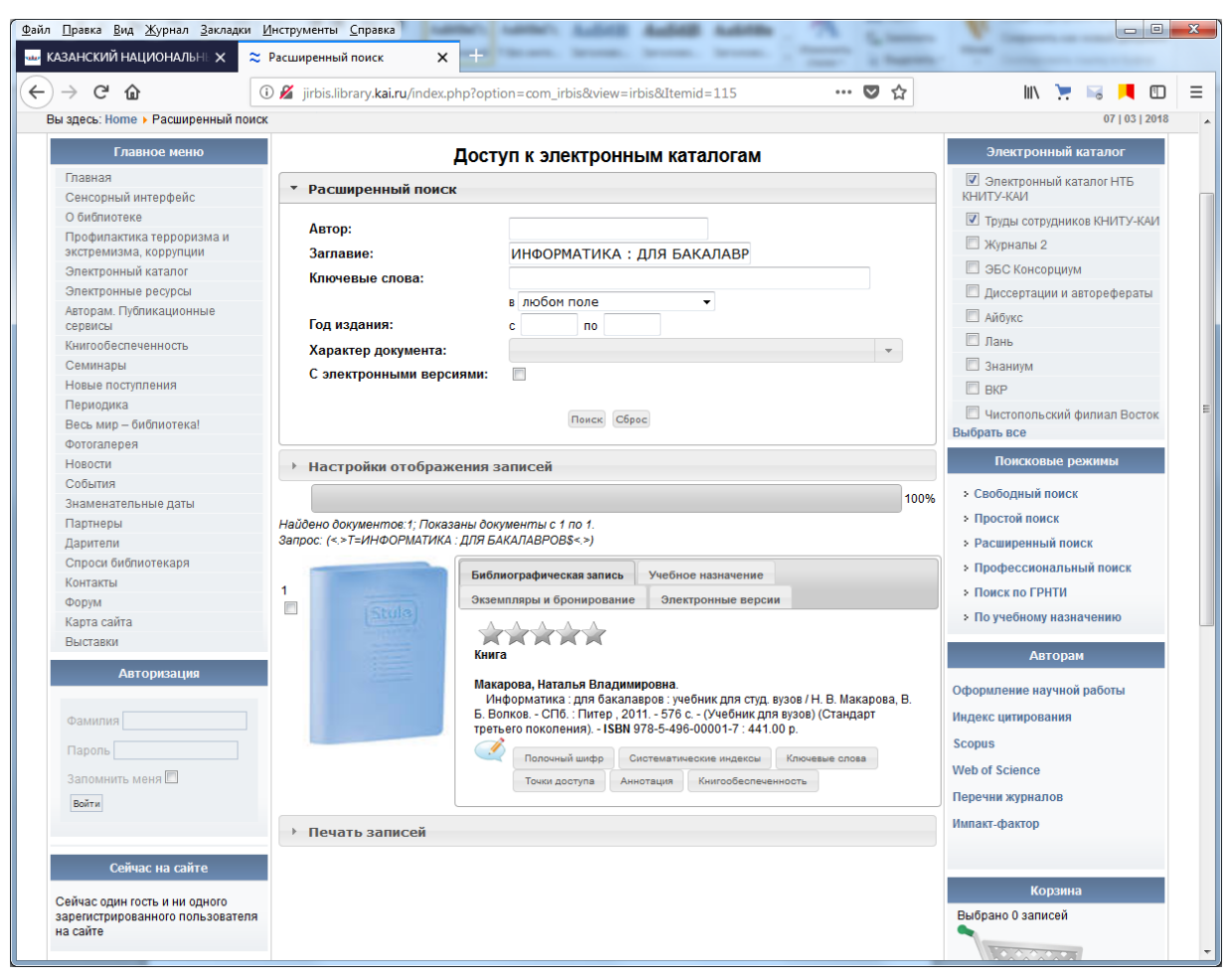

• Рис. 2.2. Сервис «Электронная библиотечная система»

### 3.3. Фиксация хода образовательного процесса

### 3.3.1. Расписание учебных занятий

Для просмотра недельного расписания учебных занятий перейдите в личном кабинете к пункту меню «Расписание» (рис. 2.3.).

| <u>Файл Правка Вид</u> | <u>Ж</u> урнал <u>З</u> акладки | <u>И</u> нструменты <u>С</u> правка                    | -                       | -                                 | Laborat Audiot                                        |               | 10                              | 74                               |                                  | No. of Concession, Name        | and property                                       |  |                                                                                                    | x |
|------------------------|---------------------------------|--------------------------------------------------------|-------------------------|-----------------------------------|-------------------------------------------------------|---------------|---------------------------------|----------------------------------|----------------------------------|--------------------------------|----------------------------------------------------|--|----------------------------------------------------------------------------------------------------|---|
|                        |                                 | Accurrentian nouce     A https://kai.ru/group/guest/st | udent/raspisanie        |                                   |                                                       |               |                                 |                                  |                                  | … ☑ ☆                          | III\ 📜 🗖                                           |  | Image: A state of the state of the state | = |
| Лич                    | іный кабинет <b>/</b> Ст        | гудент / Расписание                                    |                         |                                   |                                                       |               |                                 |                                  |                                  |                                |                                                    |  |                                                                                                    | * |
|                        |                                 |                                                        |                         | лич                               | ІНЫЙ КАБИН                                            | HET           |                                 |                                  |                                  |                                |                                                    |  |                                                                                                    |   |
| <≘                     |                                 |                                                        |                         |                                   |                                                       |               |                                 |                                  |                                  |                                |                                                    |  |                                                                                                    |   |
| =                      | Общие                           |                                                        | *Если в дань            | IOM CEDE                          | мсе нет данных а                                      | R N VBP       | лены ит                         | о они дол                        | жны быть                         | - Вам необходимо обг           | атиться в                                          |  |                                                                                                    |   |
|                        | 🔳 Студент деканат/дирекцию.     |                                                        |                         |                                   |                                                       |               |                                 |                                  |                                  |                                |                                                    |  |                                                                                                    | E |
|                        | Моя группа                      | 1                                                      | Расписани               | е экзаме                          | енов Краткая в                                        | ерсия ра      | списани                         | ія занятий                       |                                  |                                |                                                    |  |                                                                                                    |   |
|                        | Аттестация                      |                                                        | Расписан                | ние заня                          | тий                                                   |               |                                 |                                  |                                  |                                |                                                    |  |                                                                                                    |   |
|                        | Расписание                      | e                                                      | понедел                 | ьник                              |                                                       |               |                                 |                                  |                                  |                                |                                                    |  |                                                                                                    |   |
| _                      | Мои преподаватели               |                                                        |                         |                                   | Дисциплина                                            | Bi<br>Bi      | ид<br>анятий                    | Аудитор                          | ия Здан                          | ие Преподаватель               | Кафедра                                            |  |                                                                                                    |   |
|                        | Электронна                      | ая почта                                               | 08:00                   | 19.02,<br>19.03,                  | Прикладные<br>информацион                             | л.            | p.                              | каф                              | 1                                | МАЛЫШКИН<br>ДЕНИС              | Кафедра<br>Теплотехники и                          |  |                                                                                                    |   |
| _                      | Система эле                     | ектронного обучения                                    |                         | 16.04,<br>14.05                   | технологии                                            |               |                                 |                                  |                                  | АНАТОЛЬЕВИЧ                    | энергетическог<br>машиностроен                     |  |                                                                                                    |   |
|                        | Образовате                      | ельная программа                                       | 08:00                   | 5.03<br>,2.04<br>,30.04<br>,28.05 | Начертательна<br>геометрия и<br>инженерная<br>графика | ая л.         | л.р. ВЦ                         |                                  | 2                                | ХАИРОВ<br>ЛЕОНАРД<br>ШАМСИЕВИЧ | Кафедра<br>Машиноведени<br>и инженерной<br>графики |  |                                                                                                    |   |
|                        |                                 |                                                        | •                       |                                   |                                                       |               |                                 | m                                |                                  |                                | ,                                                  |  |                                                                                                    |   |
|                        |                                 |                                                        | Вторник                 |                                   |                                                       |               |                                 |                                  |                                  |                                |                                                    |  |                                                                                                    |   |
|                        |                                 |                                                        | Время                   | Дата                              | Дисциплина                                            | Вид<br>заняті | ий Ауд                          | цитория                          | Здание                           | Преподаватель                  | Кафедра                                            |  |                                                                                                    |   |
|                        | 08:00                           | неч                                                    | Физика                  | л.р.                              | каф                                                   | Þ             | 2                               | ГАЛИМОВА<br>РУФИНА<br>КАМИЛЕВНА  | Кафедра<br>Технической<br>физики |                                |                                                    |  |                                                                                                    |   |
|                        |                                 |                                                        | 08:00 чет Физика пр каф |                                   | каф 2 ГАЛИМ<br>РУФИН<br>КАМИЛ                         |               | ГАЛИМОВА<br>РУФИНА<br>КАМИЛЕВНА | Кафедра<br>Технической<br>физики |                                  |                                |                                                    |  |                                                                                                    |   |
|                        |                                 |                                                        | 09:40                   |                                   | Теоретическая                                         | пр            | 512                             | 2                                | 2                                | СИДОРОВ ИГОРЬ                  | Кафедра                                            |  | î                                                                                                    | - |

Рис. 2.3. Сервис «Расписание»

# 3.3.2. Результаты текущего контроля, промежуточной, итоговой и государственной итоговой аттестации обучающихся

Для просмотра результатов промежуточной аттестации и результатов освоения программы в личном кабинете необходимо перейти к пункту меню «Аттестация» (рис. 2.4.).

| Файл Правка Вид Журна. | л <u>З</u> а         | аклад | ки <u>И</u> нструменты <u>С</u> правка      | -                                                                                                    | and the second                                                 | -                |                       |                    |                    |                     |                    |                |                 |                  |                    |                      |               |       |                  | - <b>O X</b>      |
|------------------------|----------------------|-------|---------------------------------------------|----------------------------------------------------------------------------------------------------|----------------------------------------------------------------|------------------|-----------------------|--------------------|--------------------|---------------------|--------------------|----------------|-----------------|------------------|--------------------|----------------------|---------------|-------|------------------|-------------------|
| (←) → C' û             |                      |       | A https://kai.ru/group/guest/student/attest | acia                                                                                                    |                                                                |                  |                       |                    |                    |                     |                    |                |                 | 6                | <b>♡</b> ☆         |                      | li            | \ 📜   | <b></b>          | <b>•</b>          |
|                        |                      |       | Личный кабинет / Студент / Аттестация       |                                                                                                    |                                                                |                  |                       |                    |                    |                     |                    |                |                 |                  |                    |                      |               |       |                  | *                 |
|                        | î                    | 06    | бщие                                        |                                                                                                    |                                                                |                  |                       |                    |                    |                     |                    |                |                 |                  |                    |                      |               |       |                  |                   |
|                        |                      | Ст    | удент                                       | ль<br>де<br>Рей                                                                                                    | сли в данном сервисе<br>канат/дирекцию.<br>тинговые показатели | за 1 (т          | ных, а вы у           | /верены            | , что они          | должны с<br>семестр | ыть - вам          | и необход      | димо обр        | атиться в        | 3                  |                      |               |       |                  |                   |
|                        |                      |       | Моя группа                                  |                                                                                                    |                                                                | - ()             | cityuquiri)           |                    |                    |                     |                    |                |                 |                  |                    |                      |               |       |                  |                   |
|                        |                      |       | Аттестация                                  | Тек                                                                                                    | ущая успеваемость                                              | oŭtuuro          |                       | ronoŭ c            |                    |                     | 246442.24          |                |                 |                  | 20144              |                      |               |       |                  |                   |
|                        |                      |       | Расписание                                  | ние студентов по группе и факультету, а также для просмотра своего рейтингового места необходимо нажать на<br>нужную дисциплину |                                                                |                  |                       |                    |                    |                     |                    |                |                 |                  |                    |                      |               |       |                  |                   |
|                        |                      |       | Мои преподаватели                           |                                                                                                    | ,,                                                             |                  |                       |                    |                    |                     |                    |                |                 |                  |                    |                      |               |       |                  |                   |
|                        |                      |       | Электронная почта                           | Na                                                                                                    | Дисциплина                                                     | 1 атт<br>Ваш бал | естация<br>л Мах балл | 2 атте<br>Ваш балл | стация<br>Мах балл | 3 атте<br>Ваш балл  | стация<br>Мах балл | Іэ<br>Ваш балл | тап<br>Мах балл | II з<br>Ваш балл | этап<br>1 Мах балл | Предварит.<br>оценка | Доп.<br>баллы | Долги | Оконч.<br>оценка | Традиц.<br>оценка |
|                        |                      |       | Система электронного обучения               | 1                                                                                                    | История                                                        | 16               | 16                    | 16                 | 16                 | 16                  | 16                 | 14             | 22              | 30               | 30                 | 92                   | 0             | 0     | 92               | Отлично           |
|                        |                      |       | 06                                          | 2                                                                                                    | Иностранный язык                                               | 14               | 16                    | 13                 | 17                 | 9                   | 17                 | 20             | 33              | 17               | 17                 | 73                   | 0             | 0     | 73               | Зачтено           |
|                        |                      |       | Образовательная программа                   | 3                                                                                                    | Физическая<br>культура и спорт                                 | 0                | 0                     | 0                  | 0                  | 41                  | 48                 | 17             | 22              | 29               | 30                 | 87                   | 0             | 0     | 87               | Зачтено           |
|                        |                      |       |                                             | 4                                                                                                    | Математика                                                     | 10               | 10                    | 25                 | 25                 | 15                  | 15                 | 19             | 20              | 18               | 30                 | 87                   | 0             | 0     | 87               | Отлично           |
|                        |                      |       |                                             | 5                                                                                                    | Информатика                                                    | 10               | 10                    | 15                 | 15                 | 25                  | 25                 | 20             | 20              | 16               | 30                 | 86                   | 0             | 0     | 86               | Отлично           |
|                        |                      |       |                                             | 6                                                                                                    | Физика                                                         | 16               | 16                    | 16                 | 16                 | 16                  | 16                 | 22             | 22              | 25               | 30                 | 95                   | 0             | 0     | 95               | Зачтено           |
|                        |                      |       | 7                                           | Физическая<br>культура и спорт<br>(элективная<br>дисциплина)                                                                    | 0                                                              | 0                | 0                     | 0                  | 46                 | 48                  | 36                 | 42             | 10              | 10               | 92                 | 0                    | 0             | 92    | Зачтено          |                   |
|                        |                      |       |                                             | 8                                                                                                    | Русский язык и<br>культура речи                                | 0                | 0                     | 25                 | 25                 | 21                  | 25                 | 20             | 25              | 20               | 25                 | 86                   | 0             | 0     | 86               | Зачтено           |
|                        |                      |       |                                             | 9                                                                                                    | Культурология                                                  | 0                | 0                     | 19                 | 20                 | 30                  | 30                 | 16             | 20              | 28               | 30                 | 93                   | 0             | 0     | 93               | Зачтено           |
|                        |                      |       |                                             | 10                                                                                                    | Начертательная<br>геометрия и<br>инженерная<br>графика         | 6                | 10                    | 12                 | 15                 | 20                  | 25                 | 18             | 20              | 30               | 30                 | 86                   | 0             | 0     | 86               | Отлично           |
|                        |                      |       |                                             | 11                                                                                                    | Введение в<br>профессиональную<br>деятельность                 | 10               | 10                    | 20                 | 20                 | 20                  | 20                 | 20             | 25              | 25               | 25                 | 95                   | 0             | 0     | 95               | Зачтено           |
|                        | Рейтинг по сумме БРС |       |                                             |                                                                                                    |                                                                |                  |                       |                    |                    |                     |                    |                |                 |                  |                    |                      |               |       |                  |                   |
|                        |                      |       |                                             | инникум среднее максимум место миникум среднее максимум место                                                                   |                                                                |                  |                       |                    |                    |                     |                    |                |                 |                  |                    |                      |               |       |                  |                   |
|                        |                      |       |                                             |                                                                                                    | 227 830                                                        |                  | 972                   | Me                 | 1                  | 227                 | - cp               | 846            | 10              |                  | 2                  |                      |               |       |                  |                   |
| ٠                      |                      |       |                                             |                                                                                                    | 030                                                            |                  |                       |                    |                    |                     |                    |                | 10              |                  | -                  | )                    |               | _     |                  | 1 -               |

Рис. 2.4. Сервис «Аттестация»

В таблице отражается текущая успеваемость за выбранный семестр. По каждому предмету по трем аттестациям и двум этапам показаны баллы из максимально возможных за аттестацию. Предварительная оценка отображает сумма всех аттестаций и этапов (максимально 100 балов). Традиционная оценка – словесное выражение оценки по пятибалльной шкале.

# 3.4. Проведение всех видов занятий, процедур оценки результатов обучения с возможностью применения электронного обучения, дистанционных образовательных технологий

Система электронного обучения LMS Blackboard КНИТУ-КАИ является механизмом проведения всех видов занятий, процедур оценки результатов обучения, реализация которых предусмотрена с применением электронного обучения, дистанционных образовательных технологий обучения для обучающихся КНИТУ-КАИ всех форм обучения. Вход в систему электронного обучения через личный кабинет осуществляется выбором пункта меню «Система электронного обучения» (рис. 2.5.).

| <u>Ф</u> айл <u>Правка Вид Ж</u> урнал <u>З</u> акла             | адки Инструменты Справка                       | -                                                                                                    | _                                        |                            |                                      |
|------------------------------------------------------------------|------------------------------------------------|----------------------------------------------------------------------------------------------------|------------------------------------------|----------------------------|--------------------------------------|
| казанский национальні х                                          | 🔤 Титульный лист – Математик: 🗙 🕂              | - House of the local division of the local division of the local d | THE REAL PROPERTY OF                     |                            |                                      |
| (←) → 健 @                                                        | 🛈 🔒 https://bb. <b>kai.ru</b> :8443/webapps    | /blackboard/execute/content/blankPage?cmd=view&co                                                                                                    | ontent_id=_212785_1&course_id=_12186_1   | … 🖸 습                      | lin 🎽 🗟 📕 🖽 🗏                        |
|                                                                  |                                                |                                                                                                    |                                          |                            | 💄 Бондарева Виктория 🛛 🔺 🔱           |
|                                                                  |                                                |                                                                                                    |                                          | <b>a</b>                   | Курсы                                |
| 8                                                                |                                                |                                                                                                    | Мое учреждение Ку                        | Сообщество Service         | НЕДАВНО ПОСЕЩЕННЫЕ                   |
| 🛉 🔿 Титульный лист                                               |                                                |                                                                                                    |                                          |                            | ФИЗИКА 13.03.01                      |
|                                                                  |                                                |                                                                                                    |                                          |                            | Математика для направления 13.03.01  |
| ¢ 🗎                                                              |                                                |                                                                                                    |                                          | D)                         | Русский язык и культура              |
|                                                                  | Титульныи лист                                 |                                                                                                    |                                          |                            | речи(36 ч.)                          |
| <ul> <li>Математика для</li> <li>направления 13.03.01</li> </ul> |                                                |                                                                                                    |                                          |                            | Хультурология осень 2016-2017        |
| Информация о курсе                                               |                                                | ФЕДЕРАЛЬНОЕ ГОСУДАРСТВЕННОЕ БЮДЖЕТНОЕ С                                                                                                    | ОБРАЗОВАТЕЛЬНОЕ УЧРЕЖДЕНИЕ ВЫСШЕГО ПР    | ОФЕССИОНАЛЬНОГО ОБРАЗОВАНИ | Физическая культура и                |
| Титульный лист                                                   |                                                | «КАЗАНСКИЙ НАЦИОНАЛІ                                                                                                    | ЬНЫЙ ИССЛЕДОВАТЕЛЬСКИЙ ТЕХНИЧЕСКИЙ УН    | ИВЕРСИТЕТ                  | спорт (2017-18 год, очное отделение) |
| Метаданные                                                       |                                                |                                                                                                    | им. А.Н. ТУПОЛЕВА - КАИ»                 |                            |                                      |
| Материалы по курсу                                               |                                                |                                                                                                    |                                          |                            |                                      |
| Объявления курса                                                 |                                                | Физ                                                                                                    | ико-математический факультет             |                            | спорт (элективная                    |
|                                                                  |                                                | Кафедра ТЕОРЕТИЧЕС                                                                                                    | КОЙ И ПРИКЛАДНОЙ МЕХАНИКИ И МА           | ТЕМАТИКИ                   | Философия для ИАНТЭ                  |
| Средства взаимодействия                                          |                                                |                                                                                                    | авторы курса:                            |                            |                                      |
| Содержимое курса                                                 |                                                | Таксе                                                                                                    | еитов Р.Р., Ахметова А.Н., Кадырова А.Ш. |                            |                                      |
|                                                                  |                                                |                                                                                                    | Казань - 2016 г.                         |                            |                                      |
| Справка                                                          |                                                |                                                                                                    |                                          |                            |                                      |
| DIOL                                                             |                                                |                                                                                                    |                                          |                            | Ссылки                               |
| Форум                                                            |                                                |                                                                                                    |                                          |                            | Средства                             |
| Автор и преподаватель<br>курса                                   |                                                |                                                                                                    |                                          |                            | Настройки                            |
| Сообщения                                                        |                                                |                                                                                                    |                                          | _                          | <u><u></u></u>                       |
| Мои оценки                                                       |                                                |                                                                                                    |                                          |                            |                                      |
| Модуль 1                                                         |                                                |                                                                                                    |                                          |                            |                                      |
| Модуль 2                                                         |                                                |                                                                                                    |                                          |                            |                                      |
| Модуль 3                                                         |                                                |                                                                                                    |                                          |                            |                                      |
| Модуль 4                                                         |                                                |                                                                                                    |                                          |                            |                                      |
| Модуль 5                                                         |                                                |                                                                                                    |                                          |                            |                                      |
| Модуль 6                                                         |                                                |                                                                                                    |                                          |                            |                                      |
| Модуль 7                                                         |                                                |                                                                                                    |                                          |                            |                                      |
| Модуль 8                                                         |                                                |                                                                                                    |                                          |                            |                                      |
| Метаданные                                                       |                                                |                                                                                                    |                                          |                            |                                      |
| Титульный лист                                                   |                                                |                                                                                                    |                                          |                            |                                      |
|                                                                  |                                                |                                                                                                    |                                          |                            |                                      |
| 🔻 Мои группы                                                     |                                                |                                                                                                    |                                          |                            |                                      |
| ▶ 1101 →                                                         |                                                |                                                                                                    |                                          |                            |                                      |
| https://bb.kai.ru:8443/webapps/bb-socia                          | al-learning-BBLEARN/execute/mvbb?cmd=display&t | oolid=BB-CORE overview-tool                                                                                                    |                                          |                            |                                      |
|                                                                  |                                                |                                                                                                    | ************                             |                            |                                      |

Рис. 2.5. Система электронного обучения.

Для доступа обучающегося к полю «Мои оценки», преподаватель электронного курса должен вывести это поле. Для этого необходимо добавить ссылку на средство, ввести «ИМЯ» и выбрать «ТИП». Обязательно поставить галочку «Доступен пользователям» (Рис. 2.6.).

| +                           |                    |  |  |  |  |  |  |  |  |  |
|-----------------------------|--------------------|--|--|--|--|--|--|--|--|--|
| Добавить ссылку на средство |                    |  |  |  |  |  |  |  |  |  |
| - <mark></mark> - Имя:      | Мои оценки         |  |  |  |  |  |  |  |  |  |
| Тип:                        | Мои оценки 🔻       |  |  |  |  |  |  |  |  |  |
| 🛃 Доступен поль:            | зователям          |  |  |  |  |  |  |  |  |  |
|                             |                    |  |  |  |  |  |  |  |  |  |
|                             | Отменить Сохранить |  |  |  |  |  |  |  |  |  |

| Мои оценки                                                 |          |                             |                        |   |
|------------------------------------------------------------|----------|-----------------------------|------------------------|---|
| Все Оценено Предстоящие                                    | Передано | Упорядочить по: Г           | Торядок курсов         | • |
| ЭЛЕМЕНТ                                                    |          | ПОСЛЕДНЕЕ ДЕЙСТВИЕ          | ОЦЕНКА                 |   |
| Взвешенная сумма<br>Просмотреть описание Критерии оценки   |          |                             |                        |   |
| Сумма<br>Просмотреть описание Критерии оценки              |          |                             | <b>54,00000</b><br>/60 |   |
| Аттестация 1 (9,10)<br>Тест                                |          | ПРЕДСТОЯЩИЕ                 | <b>–</b><br>/20        |   |
| Аттестация 1 (9,10)<br>СРОК ВЫПОЛНЕНИЯ: 07.06.2017<br>Тест |          | 21.03.2017 11:43<br>ОЦЕНЕНО | <b>9,00000</b> /10     |   |
| Атестация 3 (9-13)<br>Тест                                 |          | ПРЕДСТОЯЩИЕ                 | <b>-</b><br>/85        |   |
| Аттестация 3 (9-13)<br>СРОК ВЫПОЛНЕНИЯ: 06.06.2017<br>Тест |          | 05.06.2017 19:21<br>ОЦЕНЕНО | <b>45,00000</b><br>/50 |   |
| 3 cc<br>Tect                                               |          | ПРЕДСТОЯЩИЕ                 | -<br>/6                |   |
|                                                            |          |                             |                        |   |

Рис. 2.6. «Мои оценки» в системе электронного обучения.

# 3.5. Электронное портфолио обучающегося, в том числе сохранение его работ, рецензий и оценок на эти работы со стороны любых участников образовательного процесса

Для просмотра или ввода данных в электронное портфолио необходимо перейти к пункту меню «Электронное портфолио» (рис. 2.7.).

Сервис «Электронного портфолио» позволяет просматривать и вводить комплект документов и материалов в электронном виде, отражающий достижения обучающегося в учебной, научно-исследовательской, общественной, культурно-творческой, спортивной и других видах деятельности.

| <∃ |                                  | ЛИЧНЫЙ КАБИНЕТ                                                                                  |         |  |  |  |  |  |  |  |  |
|----|----------------------------------|-------------------------------------------------------------------------------------------------|---------|--|--|--|--|--|--|--|--|
| Î  | Общие                            | *Названия файлов должны быть на латинице и не содержать пробелов.<br>Пример: nazvanie_falla.pdf |         |  |  |  |  |  |  |  |  |
|    | Интернет-приемная                | Награды                                                                                         | Ø       |  |  |  |  |  |  |  |  |
|    | Электронная библиотечная система | Иностранные языки                                                                               | Ø       |  |  |  |  |  |  |  |  |
|    | Электронное портфолио            | Публикации                                                                                      | Ø       |  |  |  |  |  |  |  |  |
|    | Патенты и свидетельства          |                                                                                                 |         |  |  |  |  |  |  |  |  |
|    | Гранты, хозяйственные договора   |                                                                                                 |         |  |  |  |  |  |  |  |  |
| _  | студен                           | Конференции                                                                                     | Ø       |  |  |  |  |  |  |  |  |
|    |                                  | Подготовка кадров                                                                               | Ø       |  |  |  |  |  |  |  |  |
|    |                                  | Научные интересы                                                                                | Θ       |  |  |  |  |  |  |  |  |
|    |                                  | Общественная работа                                                                             | Θ       |  |  |  |  |  |  |  |  |
|    |                                  | Спортивные достижения                                                                           | Ø       |  |  |  |  |  |  |  |  |
|    |                                  | Олимпиады                                                                                       | $\odot$ |  |  |  |  |  |  |  |  |
|    |                                  | Олимпиадау + Дата Степень Описание Подтверждающий документ Публиковать                          |         |  |  |  |  |  |  |  |  |
|    |                                  |                                                                                                 |         |  |  |  |  |  |  |  |  |

Рис. 2.7. Сервис «Электронное портфолио»

Обучающийся самостоятельно определяет вводимую информацию о себе и несет ответственность за достоверность представленной им информации. «Электронного портфолио» пополняется в течение всего периода обучения обучающегося в КНИТУ-КАИ.

Загружаемые файлы должны иметь расширение pdf, jpg, png. Размер файла не должен превышать 5Мб. Имя файла должно быть набрано на латинице и не содержать пробелов и специальных символов.

Для добавления файлов документов в каждом разделе «Электронного портфолио», необходимо нажимать «+» и в появившемся окне заполнить необходимую информацию и добавить файл. После заполнения обязательно нужно сохранить (Рис. 2.8.).

| Олимпиады. Доба | вление.   |         |        |           | ×  |
|-----------------|-----------|---------|--------|-----------|----|
| Олимпиадаv      | Междуна   | родного | уровня | - •       |    |
| Дата            | 01.03.201 | В       |        |           |    |
| Степень участия | 1 место   |         |        | Ŧ         |    |
| Документ        | Выберите  | файл    | Файл н | не выбран |    |
| Описание        |           |         |        |           |    |
|                 |           |         |        |           |    |
|                 |           | Сохра   | анить  | Отмени    | ТЬ |

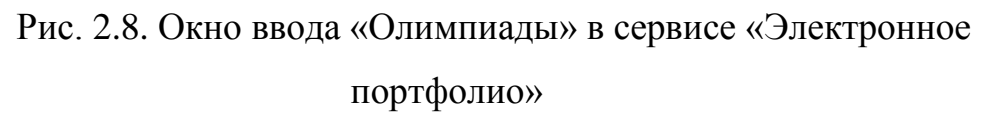

Перечень введенных документов в раздел в «Электронное портфолио» отобразится как показано в Рис. 2.9.

| Файл Правка Вид Журнал Заклад | аки <u>И</u> нструменты <u>С</u> правка <b>С</b> правка<br>В Blackboard Learn X 🔆 7748 | 8952 - Подробно - Заявка – 🗙                       | -ur | КАЗАНСКИЙ НА | циональн × +                                                       |                        |                            | 1             |    |   | x |  |
|-------------------------------|----------------------------------------------------------------------------------------|----------------------------------------------------|-----|--------------|--------------------------------------------------------------------|------------------------|----------------------------|---------------|----|---|---|--|
| ← → ⊂ ŵ                       | 🛈 🔒 https://kai.ru/group/guest/comm                                                    | non/myportfolio                                    |     |              |                                                                    | … ♥ ☆                  | <u>↓</u> III\              | 7             |    | 1 | Ξ |  |
| Личный кабинет /              | Общие / Электронное портфолио                                                          | Олимпиады                                          |     |              |                                                                    |                        |                            | O             | l  |   | * |  |
|                               |                                                                                        | Олимпиадау                                         | +   | Дата         | Степень участия                                                    | Описание               | Подтверждающий<br>документ | Публин        |    |   |   |  |
|                               |                                                                                        | Внутривузовского<br>уровня (І тур)                 | +   | 14.11.2017   | 1 место                                                            | Оимпиада по<br>физике  | GRAMOTA1.jpeg              | Да            |    |   |   |  |
|                               |                                                                                        |                                                    |     | 05.04.2016   | Поощрительные<br>Грамоты и<br>Дипломы в<br>различных<br>номинациях | Олимпиада по<br>физике | GRAMOTA2.jpeg              | Да            |    |   |   |  |
|                               |                                                                                        | Регионального<br>или Городского<br>уровня (II тур) | +   | 17.02.2016   | 2 место                                                            | Республиканская        | GRAMOTA3.jpeg              | Да            |    |   | ш |  |
|                               |                                                                                        |                                                    |     |              | 19.02.2016                                                         | 2 место                | Республиканская            | GRAMOTA4.jpeg | Да |   |   |  |
|                               |                                                                                        |                                                    |     | 14.02.2017   | 2 место                                                            | Республиканская        | GRAMOTA6.jpeg              | Да            |    |   |   |  |
|                               |                                                                                        |                                                    |     | 16.02.2017   | 2 место                                                            | Республиканская        | GRAMOTA5.jpeg              | Да            |    |   |   |  |
|                               |                                                                                        |                                                    |     | 30.12.2016   | 2 место                                                            | Городской тур          | GRAMOTA7.jpeg              | Да            |    |   |   |  |
|                               |                                                                                        |                                                    |     | 30.12.2016   | 2 место                                                            | Городской тур          | GRAMOTA8.jpeg              | Да            |    |   |   |  |
|                               |                                                                                        |                                                    |     | 31.03.2016   | 3 место                                                            | Региональный           | GRAMOTA9.jpeg              | Да            |    | 1 | Ļ |  |

Рис. 2.9. Сервис «Электронное портфолио» раздел «Олимпиады»

#### 3.6. Взаимодействие между участниками образовательного процесса

Существуют несколько способов взаимодействия. Основные средства взаимодействия между обучающимся и преподавателем:

3.6.1. В системе электронного обучения LMS Blackboard КНИТУ-КАИ (Справка Blackboard Learn для учащихся):

• Объявления, которые позволяют своевременно размещать информацию. Используется для размещения материалов, для которых важно время, включая: даты выполнения заданий и проектов, изменения в расписании, исправления/пояснения к материалам, графики проведения экзаменов (рис. 2.10.).

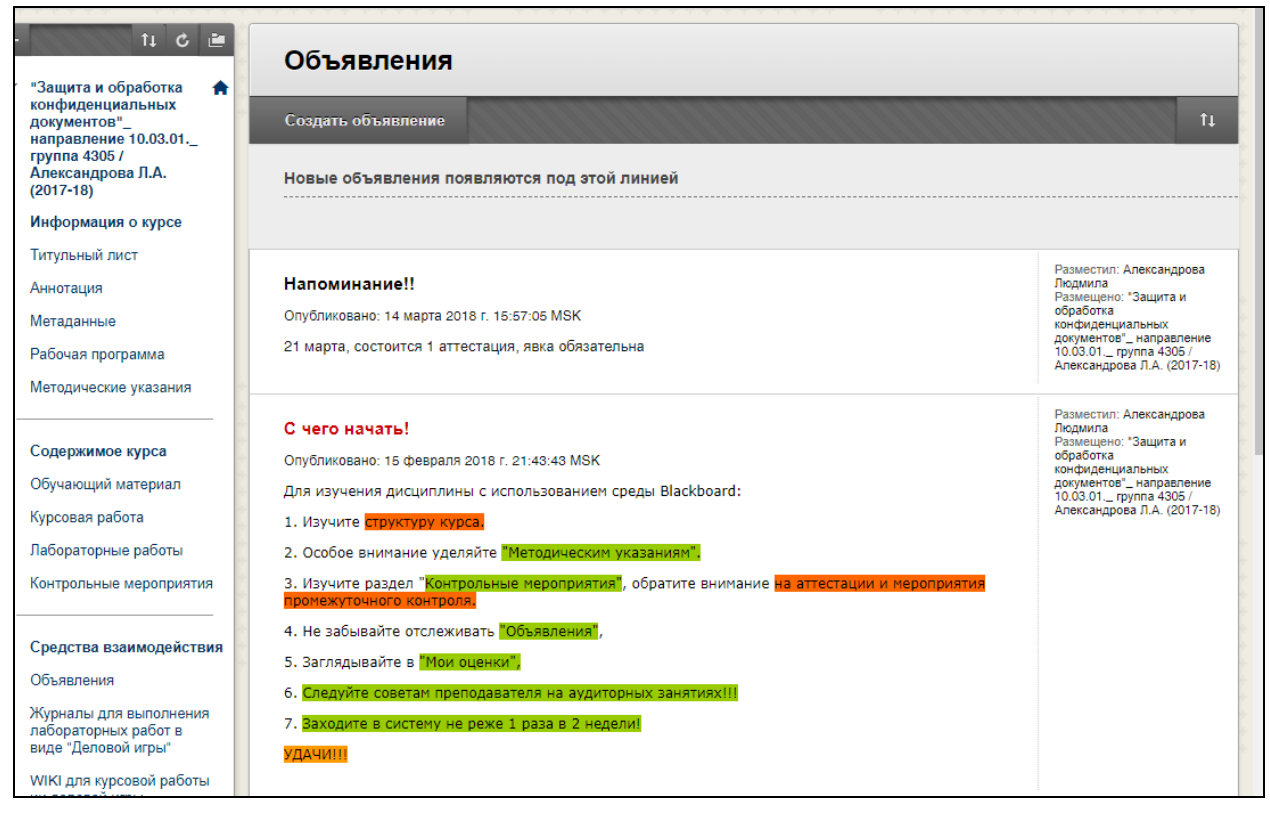

Рис. 2.10. Средство «Объявление» в LMS Blackboard

При добавлении объявления его можно также отправить учащимся курса в виде сообщения по электронной почте. Это обеспечит получение объявления учащимися, даже если они не входят на курс.

• Блоги - являются открытым средством общения обучающихся для обмена мыслями, в которых они могут публиковать свои записи на различные темы, просматривать записи друг друга и комментировать их. Средство «Блоги» позволяет преподавателю выставлять оценки обучающимся в зависимости от их активности в блогах (рис. 2.11.).

| Блоги:                                                                                                    |                                             |                                                                                                    |
|----------------------------------------------------------------------------------------------------|---------------------------------------------|----------------------------------------------------------------------------------------------------|
| Создать блог                                                                                                    |                                             |                                                                                                    |
| Отобразить блоги Все блоги 🔻                                                                                                    |                                             |                                                                                                    |
|                                                                                                    |                                             |                                                                                                    |
| 💛 Удалить 🛛 Доступность 🤟                                                                                                    |                                             |                                                                                                    |
| 🛛 Имя Тип 🖉                                                                                                    | Дата последнего                             | изменения Записи                                                                                                    |
| БЛОГ для СОГЛАСОВАНИЯ темы и плана курсовой работы У Индивидуальный 1                                                                                                    | 13.03.18 18:04                              | 31(31 новый)                                                                                                    |
| Блог "ВОПРОС-ОТВЕТ" для общения с преподавателем У Индивидуальный О                                                                                                    | 05.03.18 23:55                              | 26(26 новый)                                                                                                    |
| Удалить Доступность 📎                                                                                                    |                                             |                                                                                                    |
| Отображение 1 - 2                                                                                                    | из 2 элементов                              | Показать все Изменить пролистывание.                                                                                                    |
|                                                                                                    |                                             |                                                                                                    |
|                                                                                                    |                                             |                                                                                                    |
|                                                                                                    |                                             |                                                                                                    |
|                                                                                                    |                                             |                                                                                                    |
|                                                                                                    |                                             |                                                                                                    |
|                                                                                                    |                                             |                                                                                                    |
|                                                                                                    |                                             |                                                                                                    |
| БЛОГ для СОГЛАСОВАНИЯ темы и плана курсовой работы                                                                                                    |                                             |                                                                                                    |
| 28 февраля 2018 г.                                                                                                    | Блог                                        | — сведения 👻                                                                                                    |
| 🖹 Гимранов. Тема и план курсовой работы. 💿 Новые                                                                                                    | <                                           | 🔔 Гимранов Дамир (1) 🎕 🕗                                                                                                    |
| Разместил 🧾 Гимранов Дамир в 28 февраля 2018 г. 16:29:51                                                                                                    | ОЦЕН                                        | 🔲 Показать пустые Блоги:                                                                                                    |
| 4.Анализ нормативно-правовых документов по работе с персональными данными (ПДн).                                                                                                    | 20.02.                                      | Administrator Blackboard (0)                                                                                                    |
| 1. Анотация                                                                                                    | OT3                                         |                                                                                                    |
| <ol> <li>Введение</li> <li>Анализ федерального закона Российской Федерации от 27 июля 2006 г. No 149-ФЗ «Об информации, информации,</li> </ol>                                                                                                    | ных                                         |                                                                                                    |
| технологиях и о защите информации»;                                                                                                    |                                             | Большаков Тихон (3) 🎕                                                                                                    |
| <ol> <li>4.Анализ федерального закона Российской Федерации от 27 июля 2006 г. No 152-ФЗ «О персональных данных»;</li> <li>5.Анализ постановления Правительства РФ от 15 сентября 2008 г. No 887 «Об утверждении положения обособеннос;</li> </ol> | тях                                         | 💄 Вихрев Андрей (1) 🎕                                                                                                    |
| обработки персональных данных, осуществляемой без использования средств автоматизации»;<br>8. Экрановски                                                                                                    | 0                                           | 💄 Гарифуллин Александр (1) 🍢                                                                                                    |
| р Заключение                                                                                                    | U                                           |                                                                                                    |
| 7. Список литературы                                                                                                    |                                             | 💄 Гатауллин Булат (2) 🍢                                                                                                    |
| 7. Список литературы                                                                                                    | □ <i>,</i>                                  | 🔔 Гатауллин Булат (2) 🎕                                                                                                    |
| 7. Список литературы<br>Коммента                                                                                                    | арий                                        | <ul> <li>Гатауллин Булат (2) %</li> <li>Зайнуллин Иршат (1) % ()</li> <li>Зиргизов Шамиль (2) %</li> </ul>                                                                                                    |
| 7. Список литературы<br>Коммента                                                                                                    | арий                                        | <ul> <li>Гатауллин Булат (2) %</li> <li>Зайнуллин Иршат (1) % (3)</li> <li>Зиргизов Шамиль (2) %</li> <li>Ильин Олег (3) %</li> </ul>                                                                                                    |
| 7. Список литературы<br>Коммента                                                                                                    | рий<br>В ИН<br>В Ф<br>Г                     | <ul> <li>Гатауллин Булат (2) %</li> <li>Зайнуллин Иршат (1) %</li> <li>Зиргизов Шамиль (2) %</li> <li>Ильин Олег (3) %</li> <li>Инаналия Милаф (2) %</li> </ul>                                                                                                    |
| 7. Список литературы<br>Коммента                                                                                                    | ерий<br>е ИН<br>е Ф<br>п                    | <ul> <li>Гатауллин Булат (2) %</li> <li>Зайнуллин Иршат (1) % (3)</li> <li>Зиргизов Шамиль (2) %</li> <li>Ильин Олег (3) %</li> <li>Исмагилов Инсаф (3) %</li> </ul>                                                                                                    |
| 7. Список литературы<br>Коммента                                                                                                    | рий<br>— ИН<br>— Ф<br>Г                     | <ul> <li>Гатауллин Булат (2) %</li> <li>Зайнуллин Иршат (1) % (3)</li> <li>Зиргизов Шамиль (2) %</li> <li>Ильин Олег (3) %</li> <li>Исмагилов Инсаф (3) %</li> <li>Низмутдинов Динар (1) % (3)</li> </ul>                                                                                                    |
| 7. Список литературы<br>Коммента                                                                                                    | рий<br>— ИН<br>— 4<br>п                     | Гатауллин Булат (2) %         Зайнуллин Иршат (1) %          Зиргизов Шамиль (2) %         Ильин Олег (3) %         Исмагилов Инсаф (3) %         Никоноров Владимир (1) %                                                                                                    |
| 7. Список литературы                                                                                                    | арий<br>— ИН<br>— Ф<br>П                    | Гатауллин Булат (2) %     Зайнуллин Иршат (1) %      Зийнуллин Иршат (1) %      Ильин Олег (3) %     Ильин Олег (3) %     Исмагилов Инсаф (3) %     Низмутдинов Динар (1) %      Низмутдинов Владимир (1) %      Нияматов Рамис (1) %                                                                                                    |
| 7. Список литературы                                                                                                    | рий<br>Э.ИН<br>Э. ИН<br>Г.                  | Гатауллин Булат (2) %     Зайнуллин Иршат (1) %      Зайнуллин Иршат (1) %      Линин Олег (3) %     Ильин Олег (3) %     Исмагилов Инсаф (3) %     Никмутдинов Динар (1) %      Никоноров Владимир (1) %      Никоноров Владимир (1) %      Никоноров Владимир (1) %      Динар Ниявматов Рамис (1) %      Динар Вулат (2) %                                                                                                    |
| 7. Список литературы                                                                                                    | рий<br>— ИН<br>— ИН<br>— ИН<br>— ИН         | Гатауллин Булат (2) %     Зайнуллин Иршат (1) %      Зайнуллин Иршат (1) %      Лильин Олег (3) %     Исмагилов Инсаф (3) %     Исмагилов Инсаф (3) %     Никоноров Владимир (1) %      Никоноров Владимир (1) %      Никоноров Владимир (1) %      Никоноров Владимир (1) %      Динар Саритов Сулат (2) %                                                                                                    |
| 7. Список литературы                                                                                                    | рий<br>— ИН<br>— ф<br>П                     | <ul> <li>Гатауллин Булат (2) %</li> <li>Зайнуллин Иршат (1) % (2)</li> <li>Зиргизов Шамиль (2) %</li> <li>Ильин Олег (3) %</li> <li>Исмагилов Инсаф (3) %</li> <li>Низмутдинов Динар (1) % (2)</li> <li>Никоноров Владимир (1) % (2)</li> <li>Нияяматов Рамис (1) % (2)</li> <li>Ниргалиев Булат (2) %</li> <li>Сабитов Артур (2) %</li> </ul>                                                                                                    |
| 7. Список литературы Коммента                                                                                                    | рий Вин                                     | Гатауллин Булат (2) %         Зайнуллин Иршат (1) % (2)         Зиргизов Шамиль (2) %         Ильин Олег (3) %         Исмагилов Инсаф (3) %         Низмутдинов Динар (1) % (2)         Никоноров Владимир (1) % (2)         Никоноров Владимир (1) % (2)         Ниявматов Рамис (1) % (2)         Сабитое Артур (2) %         Самигуллин Азвиат (2) %                                                                                                    |
| 7. Список литературы                                                                                                    | рий<br>— ИН<br>— ИН<br>— ИН<br>— ИН<br>— ИН | Гатауллин Булат (2) %     Зайнуллин Иршат (1) %      Зайнуллин Иршат (1) %      Линин Олег (3) %     Исмагилов Инсаф (3) %     Исмагилов Инсаф (3) %     Никоноров Владимир (1) %      Лининов Динар (1) %      Ликоноров Владимир (1) %      Ликоноров Владимир (1) %      Ли |
| 7. Список литературы                                                                                                    | рий<br>— ИН<br>— Ф<br>П                     | Гатауллин Булат (2) %           Зайнуллин Иршат (1) %            Зиргизов Шамиль (2) %           Ильин Олег (3) %           Исмагилов Инсаф (3) %           Низмутдинов Динар (1) %            Ниямутдинов Динар (1) %            Ниямутдинов Динар (1) %            Ниямутдинов Динар (1) %            Сабитов Артур (2) %           Сабитов Артур (2) %           Сабитов Артур (2) %           Тимофеев Александр (1) %                                                                                                    |

Рис. 2.11. Средство «Блоги» в LMS Blackboard

• Вики-страницы, с помощью которых обучающиеся курса могут наполнять или редактировать одну или несколько страниц материалов курса

посредством общего доступа и совместной работы (рис. 2.12.).

Преподаватель может просматривать все изменения, внесенные во все страницы вики-сайта, на верхнем уровне, а затем изучить их более подробно, чтобы узнать о вкладе каждого участника.

| Подборка удивительн                                                                                                    | ых фактов о математике                                                                                                    | 9 |           |  |  |  |
|----------------------------------------------------------------------------------------------------|----------------------------------------------------------------------------------------------------|---|-----------|--|--|--|
| Создать вики-страницу                                                                                                    |                                                                                                    |   | Мой вклад |  |  |  |
| Инструкция к в<br>Каждый должен написать не менее 5 фактов                                                                                                    | Об этой вики-странице ∨<br>ПОДБОРКА УДИВИТЕЛЬНЫХ ФАКТОВ О МАТЕМАТИ<br>№ Подборка фактов о математике ©                                                                                       |   |           |  |  |  |
| Подборка фактов о математике<br>Создано Анонимный 15 марта 2016 г.<br>15:27:42 MSK<br>последний раз изменено Анонимный 1<br>1) Студенты, которые жуют жвачку, во врем<br>исследование, показывают лучшие результ<br>2) Парадокс дней рождения гласит, что в гр<br>что, по крайней мере, у двух людей совпаду | Редактировать содержимое вики-страницы<br>5.марта 2016 г. 15:30:28 MSK<br>я тестов по математике, как установило<br>аты.<br>уппе всего из 23 человек есть 50% шанс,<br>ит даты дня рождения. |   |           |  |  |  |
|                                                                                                    | Комментарий                                                                                                    |   |           |  |  |  |

Рис. 2.12. Средство «Блоги» в LMS Blackboard

• Журналы — это закрытое пространство для личного общения учащихся с преподавателем. В журнале учащиеся могут записывать свои наблюдения, мысли и мнения, вопросы, заметки и списки дел (Рис. 2.13, 2.14.).

| Журналы                                    |                      |                               |                 |  |  |
|--------------------------------------------|----------------------|-------------------------------|-----------------|--|--|
| Создать журнал                             |                      |                               |                 |  |  |
| ⇒ Удалить Доступность ⊗                    |                      |                               |                 |  |  |
| П ИМЯ                                      | Видимость            | Дата последнего изменения     | Записи          |  |  |
| ПРЕЗЕНТАЦИИ по деловой игре (группы 1-5) 📀 | Частный              | 10.03.18 15:30                | 0               |  |  |
| 📄 Презентации к курсовой 📀                 | Частный              | 15.02.18 23:11                | 0               |  |  |
| 📄 группа для деловой игры 1 📀              | Группа               | 13.03.18 17:37                | 5(5 новый)      |  |  |
| 📄 группа для деловой игры 2 📀              | Группа               | 06.03.18 15:07                | 4(4 новый)      |  |  |
| 📄 группа для деловой игры 3 📀              | Группа               | 06.03.18 14:56                | 4(4 новый)      |  |  |
| 📄 группа для деловой игры 4 📀              | Группа               | 12.03.18 3:32                 | 3(3 новый)      |  |  |
| 📄 группа для деловой игры 5 📀              | Группа               | 06.03.18 16:49                | 2(2 новый)      |  |  |
| → Удалить Доступность ⊗                    |                      |                               |                 |  |  |
| Отобр                                      | ажение 1 - 7 из 7 эл | пементов Показать все Изменит | ь пролистывание |  |  |

Рис. 2.13. Средство «Журналы» в LMS Blackboard

Только обучающийся и преподаватель могут комментировать записи журнала. Тем не менее, преподаватель может сделать журналы общедоступными, чтобы все зачисленные пользователи могли читать все записи, сделанные в разделе журнала.

|     | 77 11 11                                                                                                    |                                                                |                         |
|-----|----------------------------------------------------------------------------------------------------|----------------------------------------------------------------|-------------------------|
| C   | оздать запись журнала                                                                                                    |                                                                |                         |
|     | 10 марта 2018 г.                                                                                                    | Журнал — сведения 🐱                                            | > 53                    |
| 13  | Инливилуальный документ ИСПРАВЛЕННЫЙ ВАРИАНТ 2 (го. 4305 Самигуллин А.К.) 💿 Новые                                                                         | К Все члены груп                                               | пы >                    |
| E   | Разместил 🎩 Самигуллин Азамат в 10 марта 2018 г. 17:53:38                                                                                                 | ОЦЕНКА                                                         |                         |
| 13  | Последнее изменение13 марта 2018 г. 17:37:47                                                                                                    | 03.03.16 12:34                                                 | 1/15                    |
| 222 | Индивидуальный документ по предмету "Защита иобработка конфиденциальных данных". Подготовил студент<br>группы 4305 Самигуллин А.К.                        | 💄 Низмутдинов Динар                                            | ✓ ♦ 8/15                |
| Es  | 1)В нашей группе #1 руководителем назначен Низмутдинов Д.Н., потому что у него                                                                            | Нургалиев Булат                                                | 8/15                    |
|     | коллективом в руководящей должности, кем он сейчас и работает в JDC Group. Так                                                                            | Сабитов Артур                                                  | 0/15                    |
| -2  | же, Динар известен своей ответственностью и трудолюбивостью, что без сомнений позволяет еми занять эти должность                                          |                                                                | <b>8</b> /15            |
| Es  |                                                                                                    | Самигуллин Азамат                                              | ×                       |
| -9  | исполнительный, организованный, дисциплинированный, инициативныйи и                                                                                       |                                                                |                         |
| 12  | креативный. Среди знаний могу выделить пройденный курс в вопросах снижения<br>рисков информационных систем по предмету "Управление рисками", пройденный   | ОТЗЫВ УЧАЩЕМУСЯ                                                |                         |
| 1.5 | курс по должному обеспечению и соответствию организационным и нормативно-                                                                                 | Самигулину исправить документ                                  | <u>^</u>                |
| -2  | правовым актам по информационной безопасности "Организационное и правовое<br>обеспечение информационной безопасности", а также пройденный курс по         |                                                                |                         |
| 1.2 | основным целям, функциям и задачам информационной безопасности "Основы                                                                                    |                                                                | -                       |
|     | информационной оезопасности". В решений сложных вопросов я могу ооратиться к коллегам и качественно решить поставленную задачу. Эти качества, как по мне, | @ - A                                                          | 4                       |
| -3  | полностью должны подходить на должность исполнителя, кем я и выдвигаюсь.                                                                                  |                                                                | 24                      |
| -2  |                                                                                                    | Добавить примечания                                            |                         |
| 122 | Комментарий                                                                                                    | Отменить Сохранить чер                                         | новик Сохранить         |
|     | 6 марта 2018 г.                                                                                                    | ^                                                              |                         |
| 1-9 |                                                                                                    | ИНДЕКС Марта 2018 г. (5)                                       |                         |
| E   | Индивидуальный документ ИСПРАВЛЕННЫЙ ВАРИАНТ(гр. 4305 Самигуллин А.К.) 💿 Новые                                                                            | Индивидуальный документ ИСП<br>ВАРИАНТ 2 (гр. 4305 Самигулли   | РАВЛЕННЫЙ<br>н А.К.) 🧐  |
| -9  |                                                                                                    | Индивидуальный документ ИСП<br>ВАРИАНТ(го. 4305 Самир/алин 4   | РАВЛЕННЫЙ               |
| Es  | Прикрепленные файлы:<br>Индивидуальный документ ИСПРАВЛЕННЫЙ ВАРИАНТ(го. 4305 Самигуллин А.К.).docx(7.8kb)                                                | Сабитов Артур Документ 1 Гр. №                                 | H 👲 👳                   |
| E   |                                                                                                    | Нургалиев Булат Документ №1 ¶<br>Низмутдинов Д.Н. Группа Л.Р № | 🤄 🤤<br>1 Документ 1 触 🤤 |
| -9  | Комментарий                                                                                                    |                                                                |                         |
|     | 5 марта 2018 г.                                                                                                    |                                                                |                         |
| 1-2 |                                                                                                    |                                                                |                         |
| 125 | Сабитов Артур Документ 1 Гр. №1 © Новые                                                                                                    |                                                                |                         |
| -9  |                                                                                                    |                                                                |                         |
| E   | Прикрепленные файлы:<br>Поумент 1 Сабитов А А Гоудов №1/испозедено) docy(13.6kb)                                                                          |                                                                |                         |
| -9  |                                                                                                    |                                                                |                         |
| 123 | « Комментарии: 1 Новые Комментарий                                                                                                    |                                                                |                         |
| 1-2 |                                                                                                    |                                                                |                         |
| -9  | Нургалиев Булат Документ №1 💿 Новые                                                                                                    |                                                                |                         |
| E   | Разместил 🔚 Нургалиев Булат в 5 марта 2018 г. 22:45:24                                                                                                    |                                                                |                         |
| E   | Прикрепленные файлы:<br>Примент №1 Иматрика (205 го №1 docy/16 0/н)                                                                                       |                                                                |                         |
|     | документ на пругалиев 4305 гр. на 1. доох( 10.0KD)                                                                                                    |                                                                |                         |

Рис. 2.14. Средство «Журналы» в LMS Blackboard

• Задание – инструмент для проверки курсовых работ, проектов на заимствования. Преподаватель формирует задание обучающимся с проверкой присланных файлов на заимствования (Рис. 2.15.).

| Просмотреть за                                                                                                    | Просмотреть задание перед отправкой: Реферат                                                                                                    |  |  |  |  |  |
|----------------------------------------------------------------------------------------------------|----------------------------------------------------------------------------------------------------|--|--|--|--|--|
| СВЕДЕНИЯ О ЗАДАНИ                                                                                                    | и                                                                                                    |  |  |  |  |  |
| Возможные очки<br>10                                                                                                    |                                                                                                    |  |  |  |  |  |
| скач<br>Отправляя данный докуме<br>храниться при оказании ус<br>использовать ваши матери<br>от каких-либо претензий к<br>Официальное предупреж<br>Kazan State Technical Unive | нт, вы соглашаетесь с приведенными ниже условиями. 1. Отправленные материалы будут использоваться и<br>:луг SafeAssign™ в соответствии с Политика конфиденциальности Blackboard. 2. Ваше учреждение может<br>аялы в соответствии с действующими в нем правилами. 3. При использовании службы SafeAssign вы отказываетесь<br>корпорации Blackboard Inc. и ее дочерним или ассоциированным предприятиям.<br><b>кдение учреждения</b><br>ersity |  |  |  |  |  |
| Отправка текста                                                                                                    | Сохранить материал для отправки                                                                                                    |  |  |  |  |  |
| Прикрепить файлы                                                                                                    | Обзор Моего Компьютера Обзор Content Collection                                                                                                    |  |  |  |  |  |
| Средства для борьбы с<br>плагиатом                                                                                                    | Служба SafeAssign принимает только файлы в форматах .doc, .docx, .docm, .ppt, .pptx, .odt, .txt, .rtf, .pdf, and .html.<br>Файлы в других форматах не будут проверяться службой SafeAssign.                                                                                                    |  |  |  |  |  |
| ДОБАВИТЬ КОММЕНТА                                                                                                    | АРИИ                                                                                                    |  |  |  |  |  |
|                                                                                                    | Отменить Сохранить черновик Сохранить                                                                                                    |  |  |  |  |  |

Рис. 2.15. Средство «Задание» в LMS Blackboard

3.6.2. В сервисе для проведения вебинаров и видеоконференций КНИТУ-КАИ (<u>Инструкция для участия в вебинаре AdobeConnect в режиме гостя</u>):

• Вебинар – инструмент, существенно расширяющий аудиторию, потенциально заинтересованную в ознакомлении с образовательными «продуктами» конкретного преподавателя. Для обучающихся эта технология создает значительные преимущества по экономии времени и других ресурсов, поскольку позволяет включаться в интерактивный образовательный процесс в удобное для себя время и в удобном месте. 3.6.3. В облачном сервисе Office 365(Краткое руководство по началу работы

```
<u>c Office 365</u>).
```

Для начала работы с Microsoft Office 365 необходимо перейти по ссылке login.microsoftonline.com и авторизоваться в сервисе (Рис. 2.16.).

| Office 365 |                                                                                      |                         |                     |                      |                                        |
|------------|--------------------------------------------------------------------------------------|-------------------------|---------------------|----------------------|----------------------------------------|
|            | Добрый день, Екатерин                                                                | на                      |                     | О Поиск              | документов в Интернете                 |
|            | Приложения                                                                           |                         |                     |                      | Установка приложений Office            |
|            | 🛃 Outlook 🛛 🏠 OneDrive                                                               | Word X                  | Excel               | PowerPoint N         | OneNote SharePoint                     |
|            | Teams Sway                                                                           | Forms R                 | люди                | Календарь S          | StaffHub                               |
|            | Просмотреть все свои приложения $ ightarrow$                                         |                         |                     |                      |                                        |
|            | Документы<br>Последние Закрепленные Мне предк                                        | оставлен доступ Актуалы | 106                 |                      | 7 Добавить и открыть Создать ∨         |
|            | С Имя                                                                                |                         | Время последнего от | крытия Общий дос     | Действие                               |
|            | Руководство пользователя Office 365<br>kairu-my.sharepoint.com » » rvgut_stud_kai_rv | » Documents             | 6 фев               | д <sup>R</sup> Общий |                                        |
|            | Документ<br>kairu-my.sharepoint.com » » Documents                                    |                         | 28 ноя 2016 г.      | Только вы            |                                        |
|            |                                                                                      |                         |                     |                      | Подробнее см. в OneDrive $\rightarrow$ |

Рис. 2.16. Приложения Microsoft Office 365

• Приложение Outlook (электронная почта) – почтовый клиент, который позволяет обмениваться электронными письмами, управлять календарем, собраниями и встречами (Рис. 2.17.);

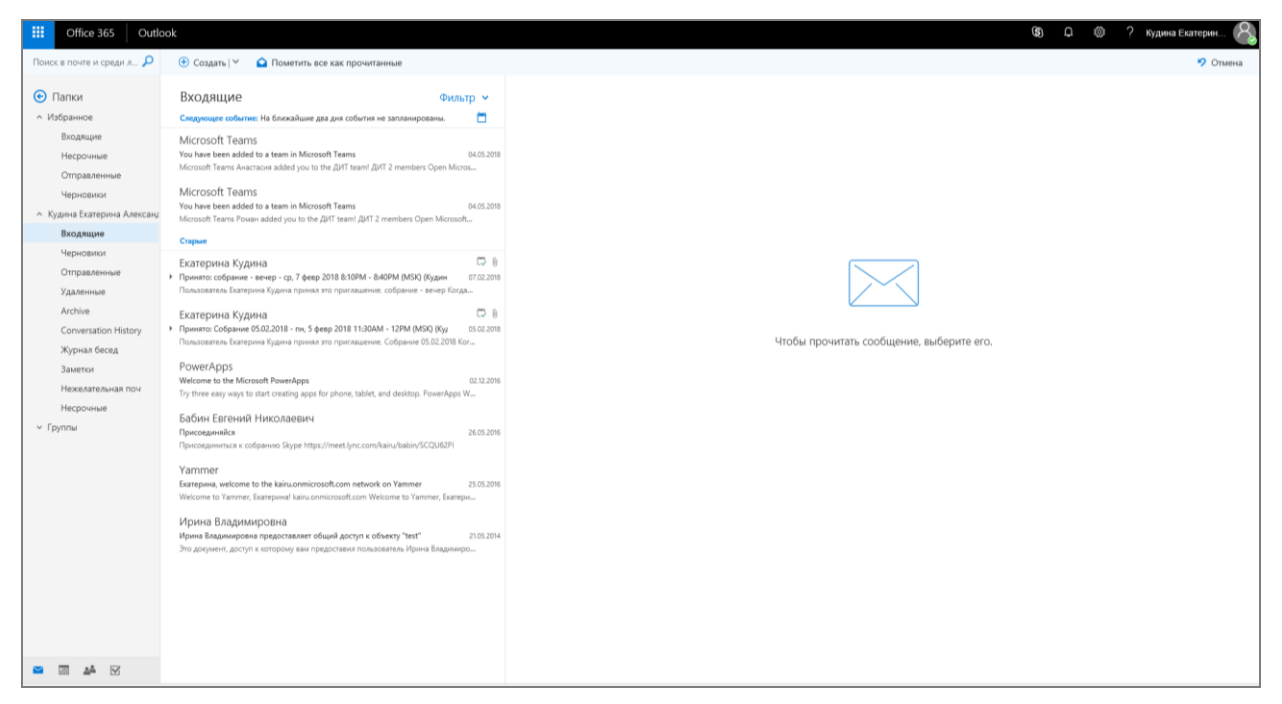

Рис. 2.17. Приложение Outlook в сервисе Office 365

• Приложение Skype для бизнеса - обмен мгновенными сообщениями и создание видеоконференций (Руководство по созданию видеоконференции в

### Office 365) (Рис. 2.18.);

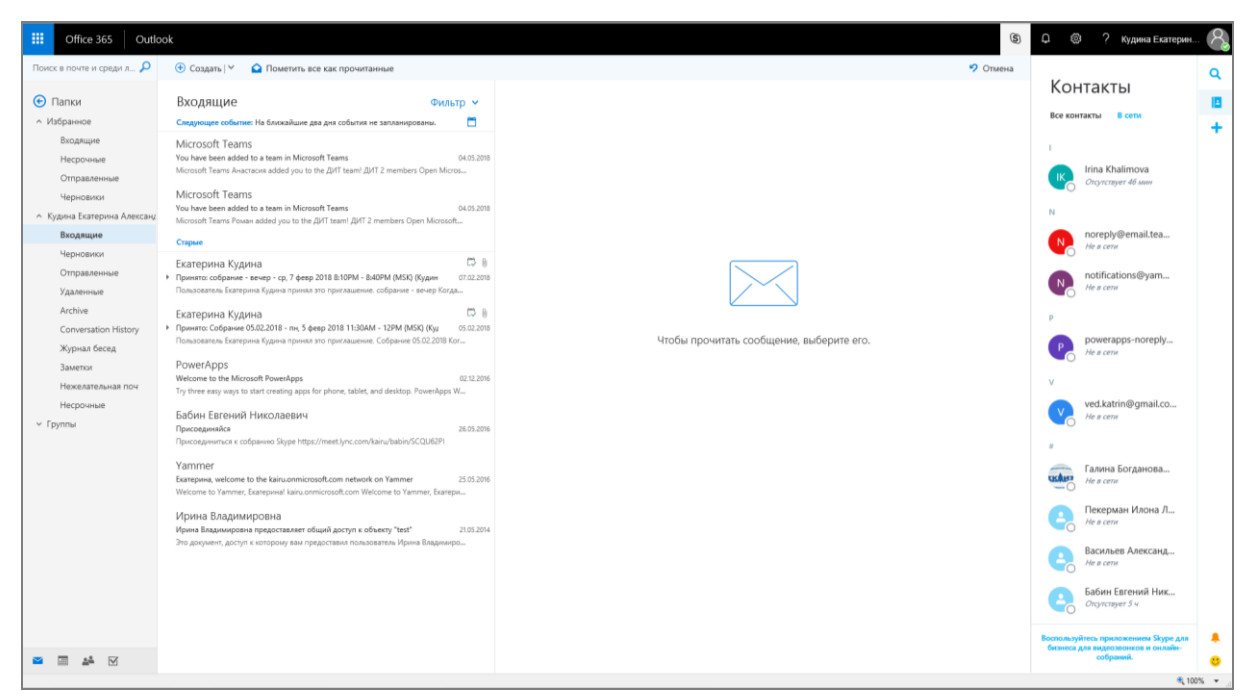

Рис. 2.18. Приложение Skype для бизнеса в сервисе Office 365

• Доступ к сообщениям Facebook, фото, контактам и статусам будет открыт из большей части приложений (Рис. 2.20.);

| III Office 365 Outlo                                                                                                    | ok                                                                                                    |                                                                                                    | (S) Q | ۲ | ? Кудина Екатерин | R        |
|----------------------------------------------------------------------------------------------------|----------------------------------------------------------------------------------------------------|----------------------------------------------------------------------------------------------------|-------|---|-------------------|----------|
| Поиск в почте и среди л 🔎                                                                                                    | 🕘 Создать   Ү 🛛 🔷 Помет                                                                                                    | X Isspin                                                                                                    |       |   |                   |          |
| 🕞 Папки                                                                                                    | Входящие                                                                                                    | Add-ins Соединители (Connectors) Сокань сосмонием Отерькем отерь                                                                                                    |       |   |                   |          |
| <ul> <li>Избранное</li> </ul>                                                                                                    | Следующее событие: На ближа?                                                                                                    | Будьте в курсе событий благодаря содерживане и новостам на других служб.                                                                                                    |       |   |                   |          |
| <ul> <li>Избранов</li> <li>Водящие</li> <li>Насронная</li> <li>Стравленные</li> <li>Чарновной</li> <li>Кудена Батерина Алексану</li> <li>Водящие</li> <li>Чарновной</li> <li>Стравленные</li> <li>Дадянные</li> <li>Дадянные</li> <li>Дадянные</li> <li>Дадянные</li> <li>Дадянные</li> <li>Сопчезательная поч<br/>Насронные</li> <li>Группа</li> </ul> | Conjourner demonstrate telescol<br>Conjourner and contents the denoral<br>Microsoft Tearns<br>Tro Ande Sen Adde for a trave in<br>Microsoft Tearns<br>Microsoft Tearns<br>Microsoft Tearns<br>Microsoft Tearns<br>Come<br>Extractported by Adde<br>Extractported by Adde<br>Extractported by Adde<br>Extractported by Adde<br>Extractported by Adde<br>Extractported by Adde<br>Extractported by Adde<br>Extractported by Adde<br>Denotesterious Extractions of Adde<br>Proceedings<br>Microsoft Extraction and Adde<br>Extraction and Adde<br>Extraction and Adde<br>Extraction and Adde<br>Proceedings<br>Microsoft Extractional Extraction<br>Extraction and Adde<br>Denotesterious Extractional Extra<br>Microsoft Extractional Extra<br>Microsoft Extra<br>Microsoft Extra<br>Microsoft Ex | Jeans a report of diversional diversional constraints and product diversional diversional d |       |   |                   |          |
|                                                                                                    |                                                                                                    | Устраните опнака<br>Получайте навости из вашей сели Уаличег<br>Добавить                                                                                                    |       |   |                   |          |
|                                                                                                    |                                                                                                    | Спата Спатая в режине реального времени.                                                                                                    |       |   |                   |          |
| 🖴 🔟 🔺 🖂                                                                                                    |                                                                                                    |                                                                                                    |       |   |                   |          |
| https://outlook.office.com/owa/?realm=s                                                                                                    | itud.kai.ru&exsvurl=1&iI-cc=1049&modu                                                                                                    | ls2&path=/mail/inbox#                                                                                                    |       |   | R 1               | 100% 👻 👌 |

Рис. 2.20. Приложения в сервисе Office 365

• Приложения Word, Excel и PowerPoint - осуществление совместной работы с документами из любого места, где имеется доступ к сети «Интернет». С помощью Office 365 можно безопасно делиться файлами, совместно редактировать их в режиме реального времени и эффективно

работать с любого устройства независимо от своего местонахождения.

• Приложение OneDrive - это облачный сервис для хранения файлов

(Рис. 2.21.);

| III Office 365 OneD                                              | Drive                                              |                  |                       |                 |                     | 🔉 🕲  Кудина Ека  | терин 8  |
|------------------------------------------------------------------|----------------------------------------------------|------------------|-----------------------|-----------------|---------------------|------------------|----------|
| Лоиск везде                                                      | + Создать 🗸 📅 Добавить 🧬 Flow 🗸 🎧                  | Синхронизировать |                       |                 |                     | 🕼 Сортировка 🗸 📑 | ₽ 0      |
| Кудина Екатерина Александровна                                   | Файлы                                              |                  |                       |                 |                     |                  | 0        |
| Файлы                                                            | □ Има ↑ ~                                          | Изменено 🖂       | Кем изменено $\sim$   | Размер файла 🗠  | Общий доступ        |                  |          |
| Общие                                                            | Вложения                                           | 6 февраля        | Кудина Екатерина Алек | KGI             | Закрытая            |                  |          |
| Корзина                                                          | Документ.docx                                      | 28.11.2016       | Кудина Екатерина Алек | 6C2 10,7 KE     | Закрытая            |                  |          |
| книту-каи +                                                      | Документ1.docx                                     | Bvepa a 5:56     | Кудина Екатерина Алек | кса 167 КБ      | Закрытая            |                  | _        |
| Гут Роман Висторович                                             | Документ2.docx                                     | Вчера в 6:37     | Кудина Екатерина Алек | нса 10,8 КБ     | Закрытая            |                  |          |
| Санто приложения<br>Онобно<br>Верпулях совосникай<br>вероко быбы |                                                    |                  |                       | Reperaaurre oo; | а файлы дая странон |                  | ~        |
| https://kairu-my.sharepoint.com/persona                          | al/eakudina_stud_kai_ru/_layouts/15/onedrive.aspo# |                  |                       |                 |                     |                  | R 100% + |

Рис. 2.21. Приложение Skype для бизнеса в сервисе Office 365

3.6.4. в мессенджере Lync различные виды коммуникаций (<u>Руководство</u> пользователя по работе с коммуникационной программой-клиентом <u>Microsoft...</u>), (<u>Обмен сообщениями и звонки в Microsoft Lync</u>):

• мгновенные сообщения (Рис. 2.22.)

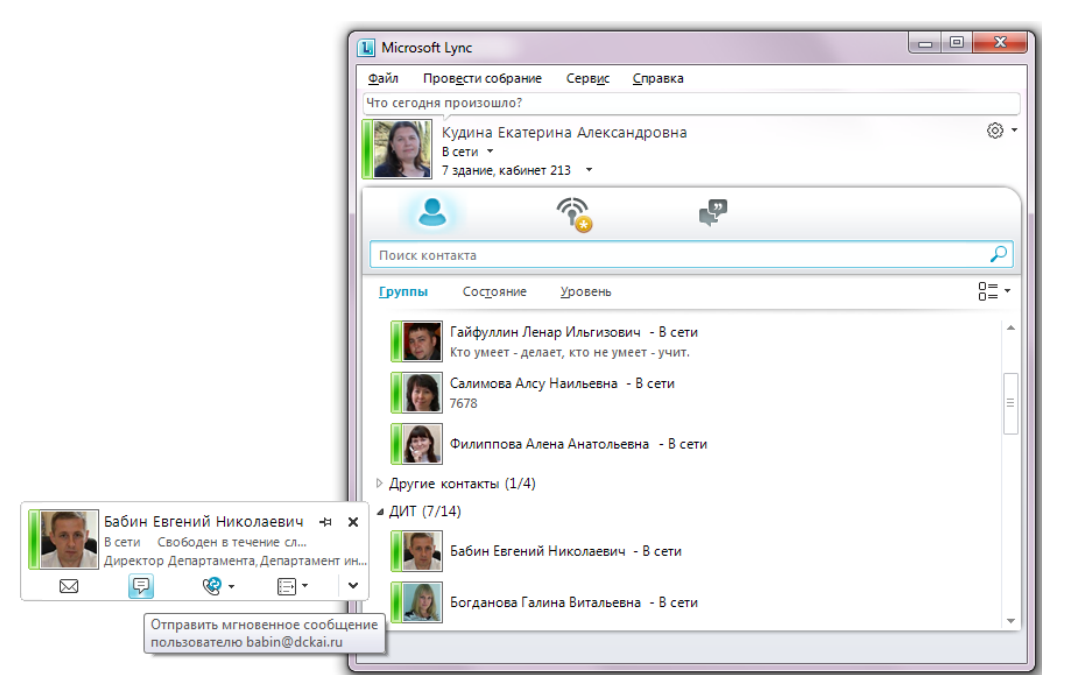

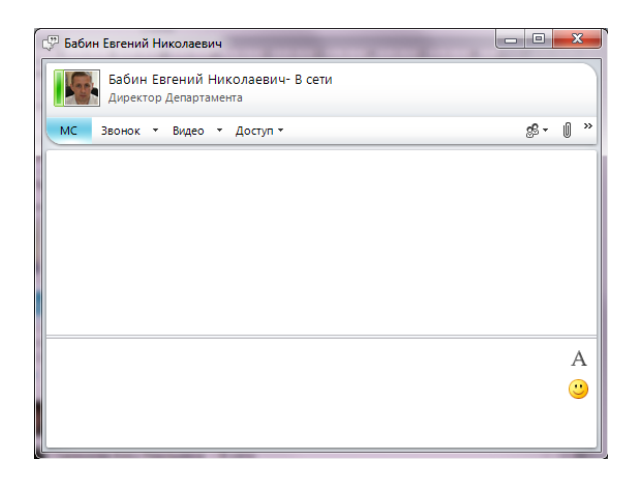

Рис. 2.22. Средство «мгновенные сообщения» в электронном

мессенджере Lync

• видео- и голосовую связь (Рис. 2.23.)

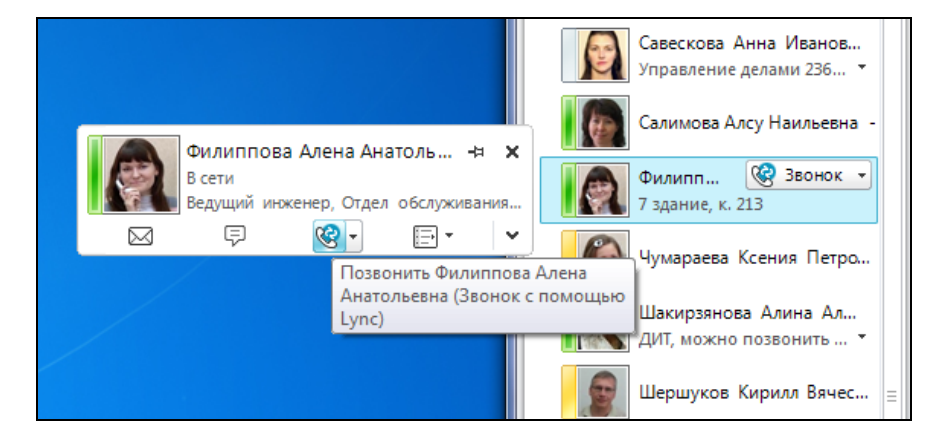

Рис. 2.23. Средство «видео- и голосовую связь» в электронном

мессенджере Lync

### 4 Выход из личного кабинета обучающегося

Для выхода из личного кабинета обучающегося необходимо нажать кнопку «Выход» (Рис. 3.1.).

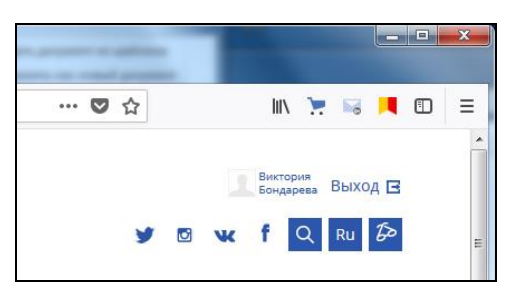

Рис. 3.1. Выход из личного кабинета обучающегося

### 5 Локальные нормативные документы и инструкции

- Положение об электронной информационно-образовательной среде
- Справка Blackboard Learn для учащихся
- Инструкция для участия в вебинаре AdobeConnect в режиме гостя
- <u>Руководство пользователя по работе с коммуникационной программой</u> <u>Microsoft Lync 2010</u>
- Обмен сообщениями и звонки в Microsoft Lync
- <u>Руководство по созданию видеоконференции в Office 365</u>

#### Краткое руководство по началу работы с Office 365.

Microsoft Office 365— это набор простых в использовании веб-инструментов, обеспечивающих доступ к электронной почте, важным документам, контактам и календарю практически из любого места и с любого устройства.

Вход в систему портала Office 365:

- 1. Перейдите на страницу Office 365 https://login.microsoftonline.com.
- 2. Введите идентификатор Microsoft Online Services ID, например testuser@stud.kai.ru, и пароль.

| Stept in to Officer 265 - Indetendet Registerer                          |                                                                                                    |
|--------------------------------------------------------------------------|----------------------------------------------------------------------------------------------------|
| Con Plane for establishe and of the P in Result Cone. 14 Plane in the 20 | 0.00                                                                                                    |
| unt test                                                                 | Office 365                                                                                                    |
|                                                                          | Sign in with your organizational account                                                                                                    |
|                                                                          | testimer2@stud kal ra                                                                                                    |
| Connect used                                                             | •                                                                                                    |
|                                                                          | □ Keep me signed in                                                                                                    |
| Verbinden text                                                           | San A                                                                                                    |
|                                                                          | Gart atlass your account?                                                                                                    |
|                                                                          |                                                                                                    |
|                                                                          |                                                                                                    |
|                                                                          | - <b>E</b>                                                                                                    |
|                                                                          |                                                                                                    |
|                                                                          |                                                                                                    |
|                                                                          | Toppergations account that waits here use the part input the year and the same the same is given by the same the same is a same to be same to be same to b |
|                                                                          |                                                                                                    |

Как только вы войдете, можете сразу приступить к работе на портале Office 365. Ваша учетная запись уже настроена и готова.

| ffice 365                                                                         |                                                                                                    |                                                                                                    | Outlook | Календарь Ли | ди Канал новостей | OneDrive C | 38nu - ++ | testuser2 + | J |
|-----------------------------------------------------------------------------------|----------------------------------------------------------------------------------------------------|----------------------------------------------------------------------------------------------------|---------|--------------|-------------------|------------|-----------|-------------|---|
| Начало работы с                                                                   | Office 365                                                                                                    |                                                                                                    |         |              |                   |            |           |             |   |
| Штернет<br>Сегдния в возможности СМсе 365                                         | ПК и компьютер Мас<br>Установка программило обеспе-иная<br>и его падологичие к случаве Office<br>365                                                             | Телефон и<br>планшетный ПК<br>Насройка Обсе 353 да работи на<br>мобитично усеройствая                                                                                                    |         |              |                   |            |           |             |   |
| добро пожаловать<br>Что входит в Office 365?                                      | электронная почта<br>Нучитесь работь с кей прихожением<br>Охобок Ми Арриин прихожением<br>Охобок и шилортираеть свои<br>сообщины эконтроной почти и<br>контакты. | Просмотр видео<br>Добра пажалаеть в Обго 365<br>Дополнительные сведения об Office 365<br>Ничасе работь СОбе 365<br>Настройка Маскии (Рад ам реботь с Обго 853<br>Настройка Маскии (Рад ам реботь с Обго 265 |         |              |                   |            |           |             |   |
| Office и Office Online<br>Используйте Office на компьютере или<br>через Интернет. | общий доступ к документам<br>сокраняйте документы в Опеблуе для<br>бизнося и сосмостио работайне вместе с<br>другими пользовательны.                             |                                                                                                    |         |              |                   |            |           |             |   |
| общенике<br>Используйте Lync для проведения<br>собрания по селя, обмена           |                                                                                                    |                                                                                                    |         |              |                   |            |           |             |   |

| Элементы в верхней части страницы | Описание                                                                                                    |
|-----------------------------------|----------------------------------------------------------------------------------------------------|
| Outlook, Календарь или Люди       | Outlook Web Арр для электронной почты, календарей и контактов.                                                                                               |
| Канал новостей или                | В зависимости от потребностей<br>организации вы будете использовать<br>канал новостей или, чтобы публиковать<br>сведения о статусе и обмениваться<br>идеями. |
| Cайты или OneDrive                | Сайты групп SharePoint и OneDrive для<br>бизнеса, где вы можете работать с<br>документами Office и предоставлять<br>доступ к ним другим пользователям        |
| Параметры                         | Параметры личной учетной записи в Office 365.                                                                                                    |

Подробнее о работе с каждым приложением Office 365, можно найти в справке Office 365, нажав в правом верхнем углу знак «?».